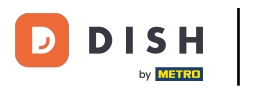

DISH App – So bearbeiten Sie Ihre Kontoinformationen in der mobilen DISH-App

Der erste Schritt besteht darin, die DISH-App zu öffnen und auf das Menüsymbol zu klicken.

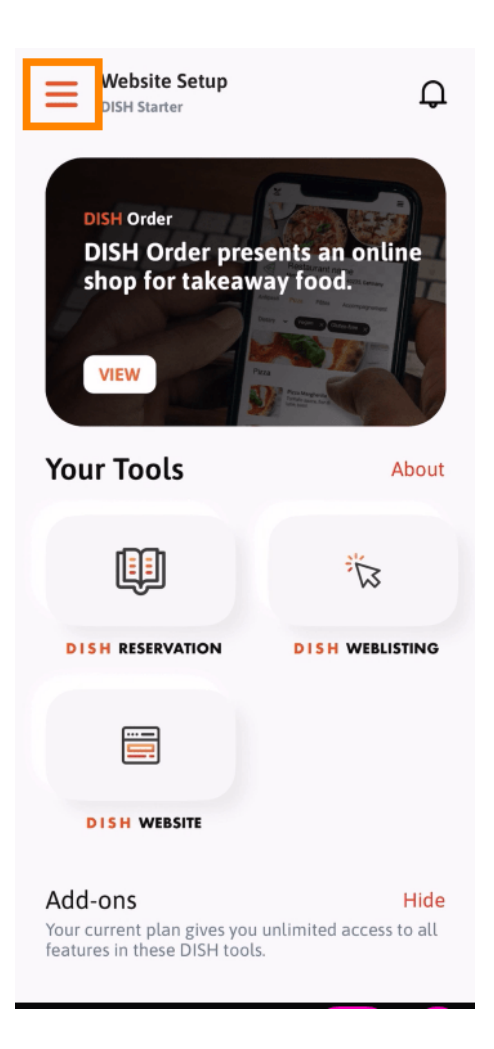

DISH App – So bearbeiten Sie Ihre Kontoinformationen in der mobilen DISH-App

• Wählen Sie "Mein Konto", um Ihre Informationen zu öffnen.

D

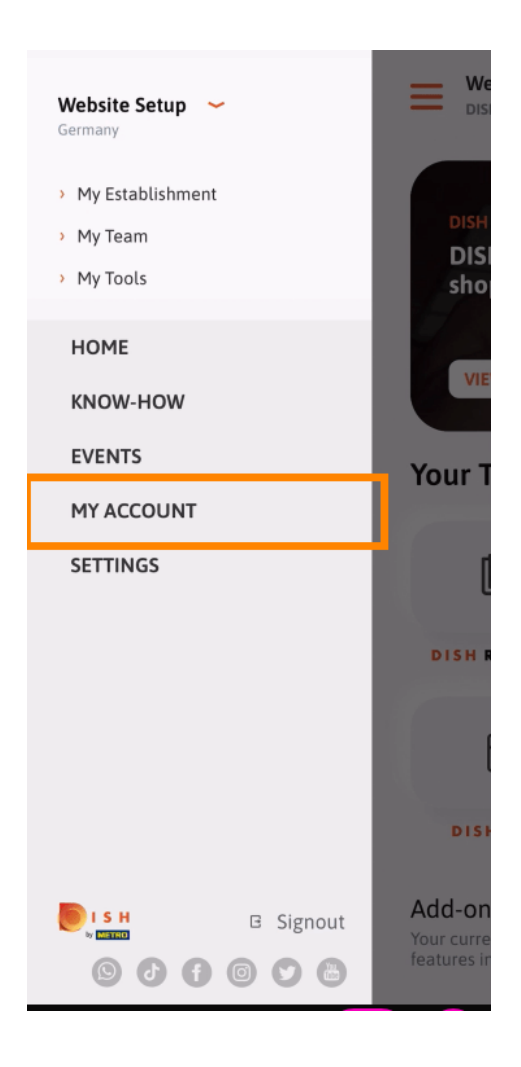

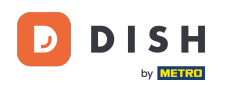

Sie können nun Angaben zu Ihrem Konto bearbeiten. Hinweis: Klicken Sie auf die Informationen, die Sie bearbeiten möchten.

| <          | My Account                                                                                                    |                |
|------------|----------------------------------------------------------------------------------------------------|----------------|
| First name |                                                                                                    |                |
| Test Max   | < compared with the second second sec |                |
|            |                                                                                                    |                |
| Trainer    |                                                                                                    |                |
|            | Mobile number                                                                                                    |                |
| +49        |                                                                                                    | >              |
|            |                                                                                                    |                |
|            |                                                                                                    | $\rightarrow$  |
|            |                                                                                                    |                |
| *******    |                                                                                                    | >              |
| Country    |                                                                                                    |                |
| Germany    | /                                                                                                    | ?              |
|            |                                                                                                    |                |
| English    |                                                                                                    | >              |
| METRO Car  | d Number (optional)                                                                                                    |                |
|            |                                                                                                    | >              |
|            |                                                                                                    | Why am Lasked? |
|            |                                                                                                    | ing and asked. |
|            |                                                                                                    |                |
|            |                                                                                                    |                |
|            | Delete Associat                                                                                                    |                |
|            | Delete Account                                                                                                    |                |
|            |                                                                                                    |                |

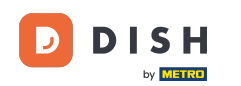

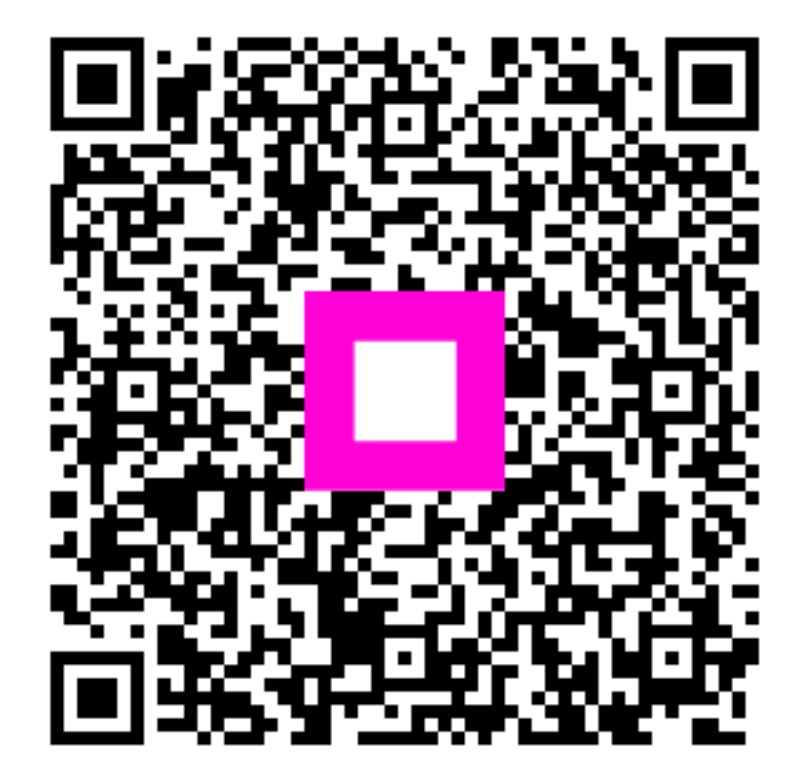

Scannen, um zum interaktiven Player zu gelangen